## Static IP Configuration Guide – Windows 7

Click on Start Button.

Click on Control Panel.

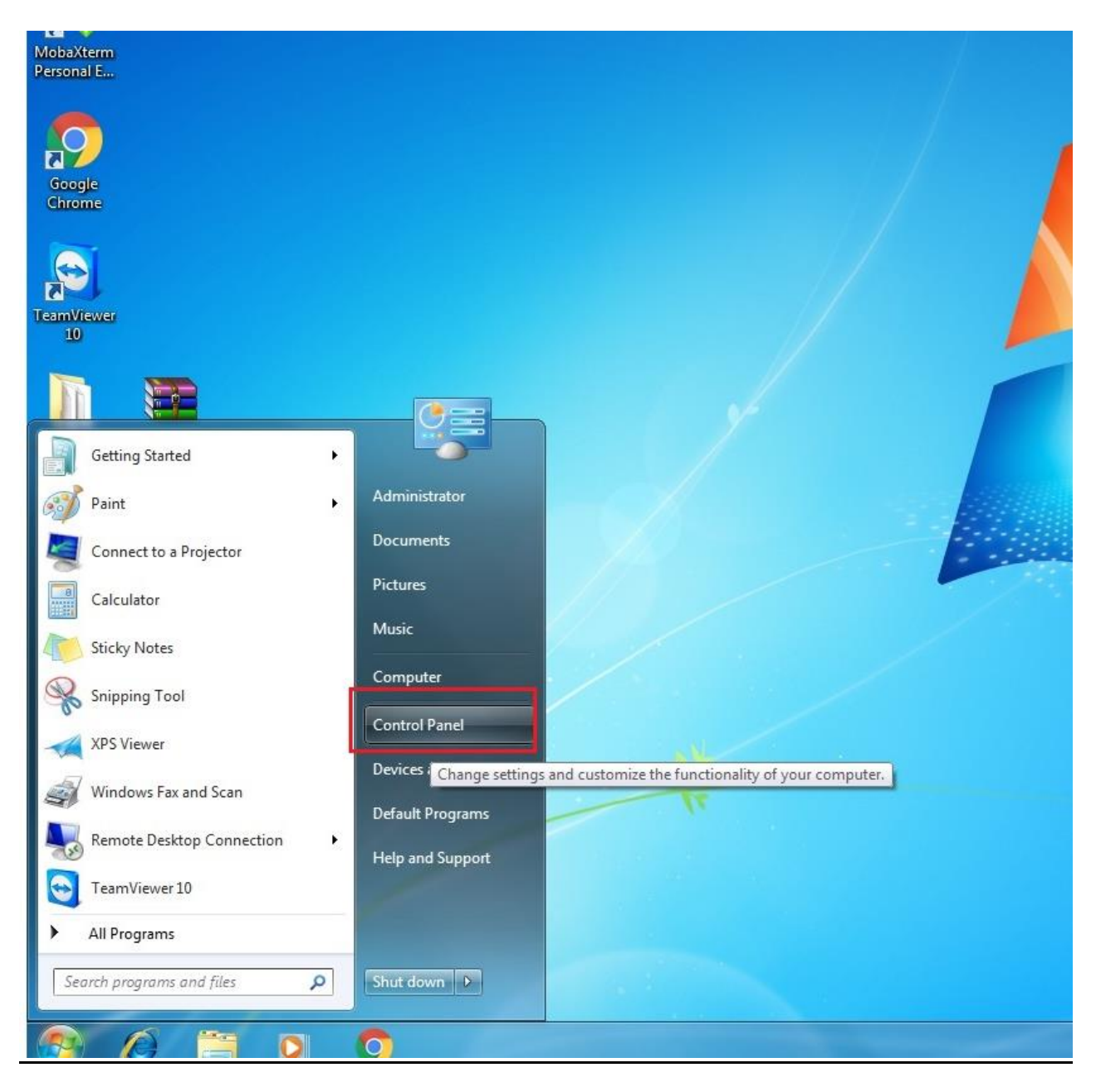

## Click on Network and Internet.

Adjust your computer's settings View by: Cate System and Security User Accounts and Family Safety Review your computer's status Add or remove user accounts Back up your computer 🚱 Set up parental controls for any user Find and fix problems Appearance and Personalization Network and Internet Change the theme View network status and tasks Change desktop background Choose homegroup and sharing options Adjust screen resolution Hardware and Sound Clock, Language, and Region View devices and printers Change keyboards or other input methods Add a device Ease of Access Programs Let Windows suggest settings Uninstall a program Optimize visual display

Click on View network status and tasks.

| Control Panel Home                 | View network status and tasks Connect to a network View network computers and device        |
|------------------------------------|---------------------------------------------------------------------------------------------|
| System and Security                | Add a wireless device to the network                                                        |
| Hardware and Sound                 | HomeGroup<br>Choose homegroup and sharing options                                           |
| User Accounts and Family<br>Safety | Internet Options         Manage browser add-ons         Delete browsing history and cookies |
| Appearance and<br>Personalization  |                                                                                             |
| Clock, Language, and Region        |                                                                                             |
| Ease of Access                     |                                                                                             |

Click on Local Area Connection.

| Control Panel                                                                        | Network and Internet  Network and Sharing Center                                                                                                    | ✓ 4 Search Control Panel |  |
|--------------------------------------------------------------------------------------|----------------------------------------------------------------------------------------------------|--------------------------|--|
| Control Panel Home<br>Change adapter settings<br>Change advanced sharing<br>settings | View your basic network information and set up connections   Image   Internet   Internet </th <th></th> <th></th> |                          |  |
| See also<br>HomeGroup                                                                |                                                                                                    |                          |  |
| anna an an an an an an an an an an an an                                             |                                                                                                    |                          |  |

Click on Properties.

| eneral                                    |        |                    |
|-------------------------------------------|--------|--------------------|
| Connection                                |        |                    |
| IPv4 Connectivity:                        |        | No Internet access |
| IPv6 Connectivity:                        |        | No Internet access |
| Media State:                              |        | Enabled            |
| Duration:                                 |        | 3 days 21:40:07    |
| Speed:                                    |        | 1.0 Chos           |
| Speed:                                    |        | 1.0 60ps           |
| Speed:                                    | Sent — | Received           |
| Speed:<br>Details<br>Activity —<br>Bytes: | Sent — | Received           |

Select Internet Protocol Version 4(TCP/IPv4) and Click on Properties.

| Intel(R) 825                                                                                                    | 79LM Gigabit Network Con                                                                                                    | nection                                                                                                    |
|----------------------------------------------------------------------------------------------------|----------------------------------------------------------------------------------------------------|----------------------------------------------------------------------------------------------------|
|                                                                                                    |                                                                                                    | Configure                                                                                                    |
| his c <u>o</u> nnection u                                                                                                    | ses the following items:                                                                                                    |                                                                                                    |
| 🗹 📙 QoS Pac                                                                                                    | ket Scheduler                                                                                                    |                                                                                                    |
| 🗹 📙 File and                                                                                                    | Printer Sharing for Microsoft                                                                                                    | Networks                                                                                                    |
| 🗹 🔺 Cisco IP                                                                                                    | Communicator driver for CD                                                                                                    | P                                                                                                    |
|                                                                                                    |                                                                                                    |                                                                                                    |
| 🗹 📥 Internet I                                                                                                    | Protocol Version 6 (TCP/IPv                                                                                                    | (6)                                                                                                    |
| <ul> <li>✓ Internet</li> <li>✓ Internet</li> </ul>                                                                                                    | Protocol Version 6 (TCP/IPv<br>Protocol Version 4 (TCP/IPv                                                                                                    | (6)<br>(4) ■                                                                                                    |
| <ul> <li>Internet</li> <li>Internet</li> <li>Internet</li> <li>Internet</li> </ul>                                                                                                    | Protocol Version 6 (TCP/IPv<br>Protocol Version 4 (TCP/IPv<br>er Topology Discovery Map)                                                                                                    | (6)<br>(4)<br>per 1/O Driver                                                                                                    |
| <ul> <li>Internet</li> <li>Internet</li> <li>Internet</li> <li>Internet</li> <li>Internet</li> <li>Internet</li> <li>Internet</li> </ul>                                                                                                    | Protocol Version 6 (TCP/IPv<br>Protocol Version 4 (TCP/IPv<br>er Topology Discovery Mapp<br>er Topology Discovery Resp                                                                                              | (6)<br>(4)<br>per 1/O Driver<br>conder                                                                                                    |
| <ul> <li>✓ Internet</li> <li>✓ Internet</li> <li>✓ Internet</li> <li>✓ InK-Lay</li> <li>✓ Ink-Lay</li> </ul>                                                                                                    | Protocol Version 6 (TCP/IPv<br>Protocol Version 4 (TCP/IPv<br>er Topology Discovery Mapp<br>er Topology Discovery Resp<br>III                                                                                       | (6)<br>(4)<br>per 1/O Driver<br>conder                                                                                                    |
| <ul> <li>✓ Internet</li> <li>✓ Internet</li> <li>✓ Internet</li> <li>✓ Internet</li> <li>✓ Internet</li> <li>✓ Internet</li> <li>✓ Internet</li> <li>Internet</li> </ul>                                                                                                    | Protocol Version 6 (TCP/IPv<br>Protocol Version 4 (TCP/IPv<br>er Topology Discovery Mapp<br>er Topology Discovery Resp<br>III                                                                                       | (6)<br>(4)<br>per 1/0 Driver<br>conder                                                                                                    |
| <ul> <li>✓ Internet</li> <li>✓ Internet</li></ul> | Protocol Version 6 (TCP/IPv<br>Protocol Version 4 (TCP/IPv<br>er Topology Discovery Map)<br>er Topology Discovery Resp<br>III<br><u>U</u> ninstall                                                                  | (6)<br>(4)<br>per 1/O Driver<br>conder                                                                                                    |
| <ul> <li>✓ Internet</li> <li>✓ Internet</li></ul> | Protocol Version 6 (TCP/IPv<br>Protocol Version 4 (TCP/IPv<br>er Topology Discovery Mapp<br>er Topology Discovery Resp<br>III<br><u>U</u> ninstall<br>ontrol Protocol/Internet Prot                                 |                                                                                                    |
| <ul> <li>✓ Internet</li> <li>✓ Internet</li> <li>✓ Internet</li> <li>✓ Ink-Lay</li> <li>✓ Ink-Lay</li> <li>✓ Install</li> <li>Description</li> <li>Transmission C<br/>wide area netw</li> </ul>                                                                                                    | Protocol Version 6 (TCP/IPv<br>Protocol Version 4 (TCP/IPv<br>er Topology Discovery Mapp<br>er Topology Discovery Resp<br>III<br><u>U</u> ninstall<br>ontrol Protocol/Internet Prot<br>ork protocol that provides c | (6)     (4)     (7)     (7)     (7)     (7)     (7)     (7)     (7)     (7)     (7)     (7)     (7)     (7)     (7)     (7)     (7)     (7)     (7)     (7)     (7)     (7)     (7)     (7)     (7)     (7)     (7)     (7)     (7)     (7)     (7)     (7)     (7)     (7)     (7)     (7)     (7)     (7)     (7)     (7)     (7)     (7)     (7)     (7)     (7)     (7)     (7)     (7)     (7)     (7)     (7)     (7)     (7)     (7)     (7)     (7)     (7)     (7)     (7)     (7)     (7)     (7)     (7)     (7)     (7)     (7)     (7)     (7)     (7)     (7)     (7)     (7)     (7)     (7)     (7)     (7)     (7)     (7)     (7)     (7)     (7)     (7)     (7)     (7)     (7)     (7)     (7)     (7)     (7)     (7)     (7)     (7)     (7)     (7)     (7)     (7)     (7)     (7)     (7)     (7)     (7)     (7)     (7)     (7)     (7)     (7)     (7)     (7)     (7)     (7)     (7)     (7)     (7)     (7)     (7)     (7)     (7)     (7)     (7)     (7)     (7)     (7)     (7)     (7)     (7)     (7)     (7)     (7)     (7)     (7)     (7)     (7)     (7)     (7)     (7)     (7)     (7)     (7)     (7)     (7)     (7)     (7)     (7)     (7)     (7)     (7)     (7)     (7)     (7)     (7)     (7)     (7)     (7)     (7)     (7)     (7)     (7)     (7)     (7)     (7)     (7)     (7)     (7)     (7)     (7)     (7)     (7)     (7)     (7)     (7)     (7)     (7)     (7)     (7)     (7)     (7)     (7)     (7)     (7)     (7)     (7)     (7)     (7)     (7)     (7)     (7)     (7)     (7)     (7)     (7)     (7)     (7)     (7)     (7)     (7)     (7)     (7)     (7)     (7)     (7)     (7)     (7)     (7)     (7)     (7)     (7)     (7)     (7)     (7)     (7)     (7)     (7)     (7)     (7)     (7)     (7)     (7)     (7)     (7)     (7)     (7)     (7)     (7)     (7)     (7)     (7)     (7)     (7)     (7)     (7)     (7)     (7)     (7)     (7)     (7)     (7)     (7)     (7)     (7)     (7)     (7)     (7)     (7)     (7)     (7)     (7)     (7)     (7)     (7)     (7)     (7)     (7)     (7)     (7)     (7)     ( |
| <ul> <li>✓ Internet</li> <li>✓ Internet</li></ul> | Protocol Version 6 (TCP/IPv<br>Protocol Version 4 (TCP/IPv<br>er Topology Discovery Map)<br>er Topology Discovery Resp<br>III<br><u>U</u> ninstall                                                                  | (6)<br>(4)<br>per 1/O Driver<br>conder<br>▶<br>P <u>r</u> operties                                                                                                    |

Select "Use the following IP address" Option and Fill the IP address, Subnet Mask and Default gateway respectively which is provided to you.

Select "Use the following DNS Server address" Option and Fill the Preferred DNS Server and Alternate DNS Server respectively which is provided to you.

Select "OK".

| neral                                                                                                    |                                                                              |
|----------------------------------------------------------------------------------------------------|------------------------------------------------------------------------------|
| ou can get IP settings assigned au<br>his capability. Otherwise, you nee<br>or the appropriate IP settings. | utomatically if your network supports<br>d to ask your network administrator |
| Obtain an IP address automat                                                                                | tically                                                                      |
| Use the following IP address:<br>IP address:                                                                | 10 . 0 . 62 . 69                                                             |
| Subnet mask:                                                                                                | 255.255.255.0                                                                |
| Default gateway:                                                                                            | 10 . 0 . 62 . 1                                                              |
| Obtain DNS server address au                                                                                | utomatically                                                                 |
| Use the following DNS server                                                                                | addresses:                                                                   |
| Preferred DNS server:                                                                                       | 10 . 0 . 136 . 7                                                             |
| <u>A</u> lternate DNS server:                                                                               | · · · · ·                                                                    |
| 🔲 Validate settings upon exit                                                                               | Advanced                                                                     |
|                                                                                                    | Advanced                                                                     |